## App 端如何离线执行保养任务(批量执行保养)(文档)

用户在**有网络时**登录互海通 App 端,切换至"管理"界面,依次点击"保养管理→保养管理", 在保养管理界面,点击"离线数据"进入离线保养数据界面。在该界面,点击右上角"下载数 据",选择船名、部门、时间段后点击"下载",则数据下载并保存到系统。

|    | 1 中国电           | le 🗢     | 15:4                                 | 7                  | © 64%□                 | 📲 中国电信 🗢 🔆  | 15:4     | 47     | ֎ 64%□ |
|----|-----------------|----------|--------------------------------------|--------------------|------------------------|-------------|----------|--------|--------|
|    | 0               | 上海互      | 海信息科                                 | 技有限公司              | ] 帮助                   | <b>く</b> 返回 | 保养       | 管理     |        |
| 购  | 管理              | 维修管理     | ■ 保养管                                | 理船员管               | 理 体系管                  | Q 请输入保      | k养ID/设备名 | 称/保养项目 | 筛选页    |
|    | 保养管             | 理        |                                      | + "/0=             | 半体す田                   | 2022/4 -    | 互海1      | 号* 3   | 轮机部。   |
|    | <br>保养管         | 管理 设备    |                                      | 五 1朱<br>管理"        | <b>齐官</b> 理            | 3、          | 点击       | "离线数   | 女据"    |
| Ì  | 船员管             | 理        |                                      |                    |                        |             |          |        |        |
|    | 船员调             | <br>周配 离 | ──────────────────────────────────── | 200<br>船员调令        | ▶<br>船员考核              |             |          |        |        |
| Į. | 体系管             | 理        |                                      |                    |                        |             |          |        |        |
|    | 二C<br>体系检       | )<br>    | し<br>行记录                             | 》<br>体系文件          |                        |             |          |        |        |
| Ļ  | 海务管             | 理        |                                      |                    |                        |             |          |        |        |
| I  | 1000年           |          | 宣海道<br><sup>资料理请</sup>               | App<br>语图书资料<br>界面 | 耑,切                    |             |          |        | ŧ      |
|    | <b>山</b><br>互海道 | Ĩ        | ⑦<br><sub>通讯</sub>                   | ල<br>止<br>统计       | □ <b>◇</b><br>□□<br>管理 |             |          |        |        |

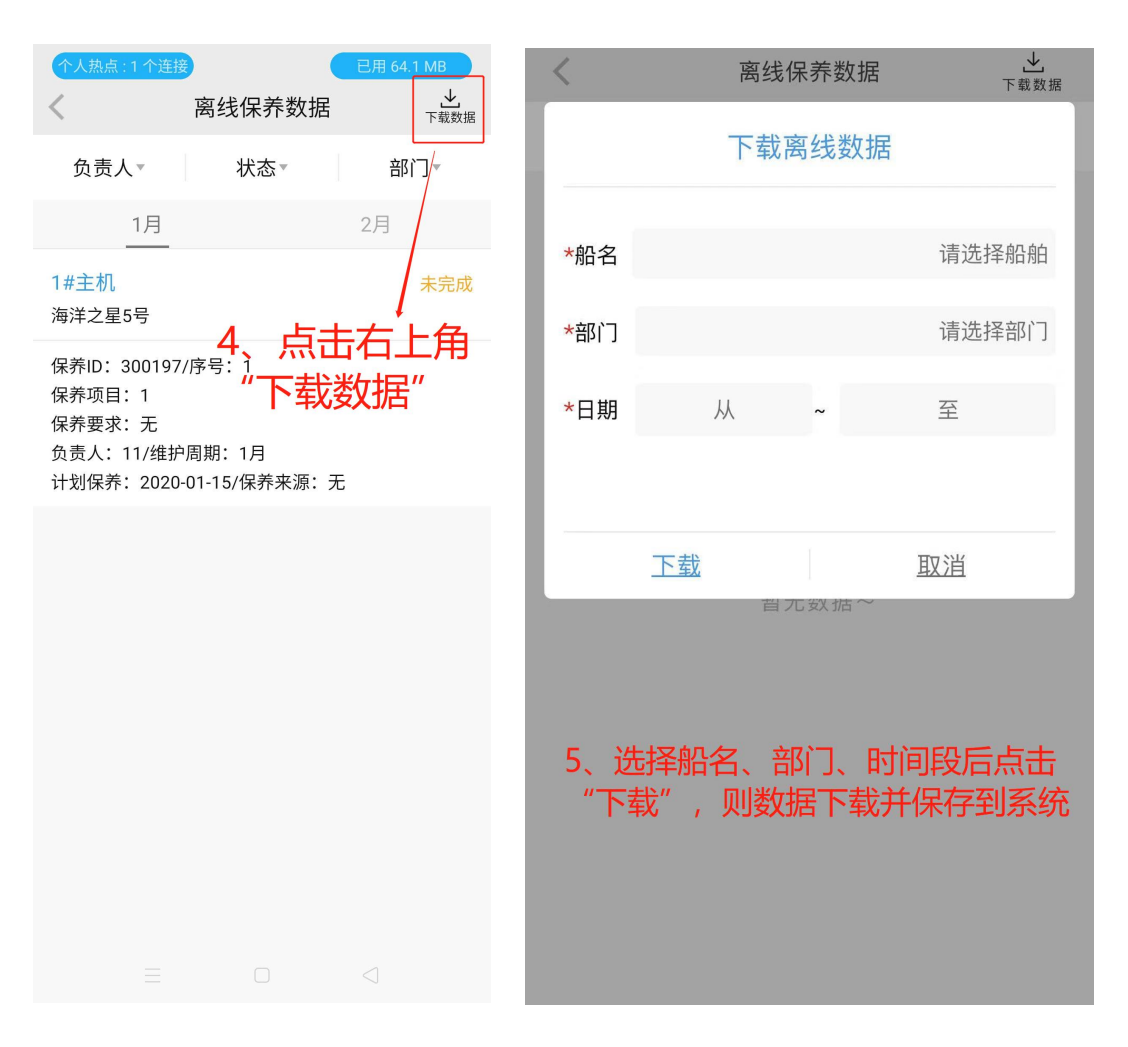

用户在**无网络**时登录互海通 App 端,在"**互海通离线管理模块"**界面,点击"保养管理",在保 养管理界面,按负责人、状态(未完成)、部门和月份筛选目标保养任务,点击目标项的任 意位置,进入保养项详情,选择完成日期,输入完成情况,如有附件上传保养附件,最后点 击"完成"。

| 、无网络时,登录                                                                    | 互海通App端,显<br>互海通                                           | 示界面如                   | 8、按负责人、状态(未完成) 、部门和月份筛选目<br>养任务<br>保养管理                                                                                |
|-----------------------------------------------------------------------------|------------------------------------------------------------|------------------------|----------------------------------------------------------------------------------------------------|
|                                                                             | 互海通离线管理模块                                                  |                        | 负责人▼ 状态▼ 部门▼                                                                                                    |
| 离线模块管<br>供相关的使<br>可                                                         | 理主要是为用户在无网络<br>用功能。让用户在无网络<br>以进行部分功能的使用。                  | 各情况下提<br>各状态下也         | <u>3月</u> 4月<br>主机 未完成                                                                                                 |
| <br>保养管理                                                                    | <b>〕</b> ④<br>油耗报告                                         | 动态报告                   | 互海1号<br>保养ID: 3325055/保养编号: 10.1<br>保养项目: 曲拐箱<br>保养要求:活塞裙部及气缸壁下端检查<br>负责人:大管轮/维护周期:不定期()<br>计划保养: 2025-03-22/保养来源:临时增加 |
| 7、点击"保养管                                                                    | <del>理"</del>                                              |                        | 9、点击目标项的任意位置,进入保养项详情                                                                                                   |
|                                                                             |                                                            |                        |                                                                                                    |
|                                                                             |                                                            |                        |                                                                                                    |
| く<br>保养单号: M2                                                               | 保养项详情<br>50300754                                          | 未完成                    | < 保养管理<br>负责人 状态 # 部门 #                                                                                                |
| 互海1号/轮机部/<br>保养ID: 332506<br>设备名称: 主机/<br>保养项目: 曲拐/<br>保养部位: 无<br>保养要求: 活塞/ | 负责人:大管轮<br>55/保养编号:10.1<br>型号规格:S1100A2<br>宿<br>君部及气缸壁下端检查 | -                      | 近10保养坝显示 C元成 且 木内安 3月 4月 4月 4月 4月 6完成 百海1号 保养旧D: 3325055/保养编号: 10.1 保养店日: 曲短符                                          |
| 理护周期: 不定;<br>计划保养: 2025<br>* 完成日期                                           | 明()/徕乔米源:                                                  | 21-09-14<br>2025-03-22 | 保养现日: 曲坊相<br>保养要求: 活塞裙部及气缸壁下端检查<br>负责人: 大管轮/维护周期: 不定期()<br>计划保养: 2025-03-22/保养来源: 临时增加                                 |
| * 完成情况<br>请填写完成情况                                                           |                                                            |                        | 完成日期:2025-03-22<br>完成情况:OK                                                                                             |
| 保养附件                                                                        |                                                            | 上传附件                   |                                                                                                    |
| <br>10、选择完成<br>上传保养附件                                                       | 旧期,输入完成<br>,最后点击"完。                                        | 青况,如有附付<br>戈"          | 件                                                                                                    |
|                                                                             | 完成                                                         |                        |                                                                                                    |

用户在**有网络**时登录互海通 App 端,依次点击**"管理→保养管理"**,保养管理模块右上角会出现"待同步"标识,点击进入保养管理界面,然后点击"点此去同步",选择同步项,点击"确认同步",即可同步保养任务至系统内部,同时这些任务状态变为"待验收"。

| -11 中国电信 交 | 上午1              | 1:18             |                    |
|------------|------------------|------------------|--------------------|
| 6          | 上海互海信息和          | 科技有限公司           |                    |
| 采购管理   维   | 修管理保养            | 管理 船员管           | <b>王王王</b> ] 费用管理  |
| 保养管理       | 11、              | 有网络              | 寸,登录系              |
|            | <u></u> 缆,<br>步" | 此时会出<br>标识,点     | 3现"符问<br>[<br>(击进入 |
| 保养管理       | 设备运行时长           |                  |                    |
| 船员管理       |                  |                  |                    |
| R          | 2                | Do               | ☆-                 |
| 船员调配       | 离船申请             | 船员调令             | 船员考核               |
| 费用管理       |                  |                  |                    |
| <b>Ĭ</b> → | ¥                | ¥                |                    |
| 船员报销       | 船舶报销             | 备用金申请            |                    |
| 体系管理       |                  |                  |                    |
|            |                  |                  |                    |
| 体系检查       | 运行记录             | 体系文件             |                    |
| 商务管理       |                  |                  |                    |
| <u> </u>   | <u>i</u> e       |                  |                    |
| 动态报告       | 油耗报告             | 航次管理             |                    |
| 山          | <b>⑦</b><br>通讯   | <b>回</b> 回<br>统计 | □◆<br>□□<br>管理     |
|            |                  |                  |                    |

| ▪■ 甲国电信 🗢                                                                                                    | 上午 11:18                                                      | 🕑 🕘 85% 🛄 ' |  |  |  |  |
|----------------------------------------------------------------------------------------------------|---------------------------------------------------------------|-------------|--|--|--|--|
| く返回                                                                                                    | 保养管理                                                          | ≫<br>再线数据   |  |  |  |  |
| Q 请输入保养                                                                                                    | ID/设备名称/保养项目                                                  | <u>筛选</u> \ |  |  |  |  |
| <u>2021/3</u> -                                                                                                   | <u>海洋之心</u> ▼                                                 | <u>轮机部</u>  |  |  |  |  |
| 您有1条已完成的                                                                                                    | 数据待同步 (点此去同步)                                                 |             |  |  |  |  |
| NO1副机                                                                                                    | 12. 点击进行                                                      | 未完成         |  |  |  |  |
| 保养ID: 657842/序号: 2-07-01<br>保养项目: NO1副机滑油、燃油滤器<br>保养要求: 清洁<br>负责人: 二管轮/维护周期: 500小时<br>计划保养: 2021-03-01/保养来源: 计划生成 |                                                               |             |  |  |  |  |
| NO1副机                                                                                                    |                                                               | 未完成         |  |  |  |  |
| 保养 ID: 657843,<br>保养项目: NO1副<br>保养要求: 内部安<br>负责人:二管轮/约<br>计划保养: 2021-0                                            | /序号:2-08-01<br> 机曲轴箱<br> 全检查<br>曲护周期:500小时<br>03-01/保养来源:计划生β | πĴ          |  |  |  |  |
| NO1副机                                                                                                    |                                                               | 未完成         |  |  |  |  |
| 保养 ID: 657844/<br>保养项目: NO1副<br>保养要求: 检查<br>负责人: 二管轮/4                                                            | '序号:2-09-01<br> 机气阀和高压油泵驱动装<br>#护周期:500小时                     | а <b>+</b>  |  |  |  |  |

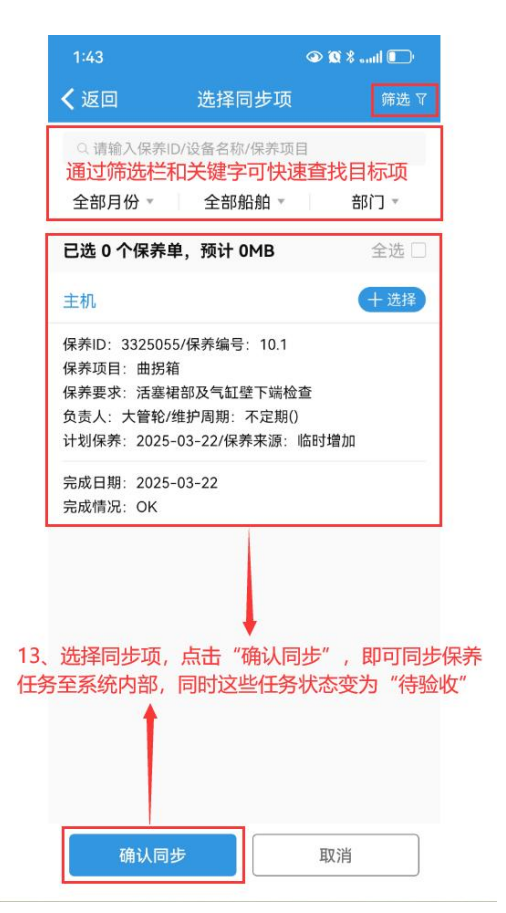

## 说明:

本文档是以单个保养项为例进行操作指引,用户可以针对自己的离线任务及需要全部操作完成或部分完成!